## Scratch- Expresii matematice.

Manual clasa a 5-a (pag85)

Va rog sa descarcati aplicatia gratuita de pe site-ul <u>https://scratch.mit.edu/download</u> daca nu cumva il aveti instalat deja.Puteti deasemenea sa lucrati on line daca doriti

https://scratch.mit.edu/projects/editor/?tutorial=getStarted .

Scrieti un program in scratch pentru a verifica tabla inmultirii.

Etape:

1. Alegeti doua personaje din biblioteca si un decor.

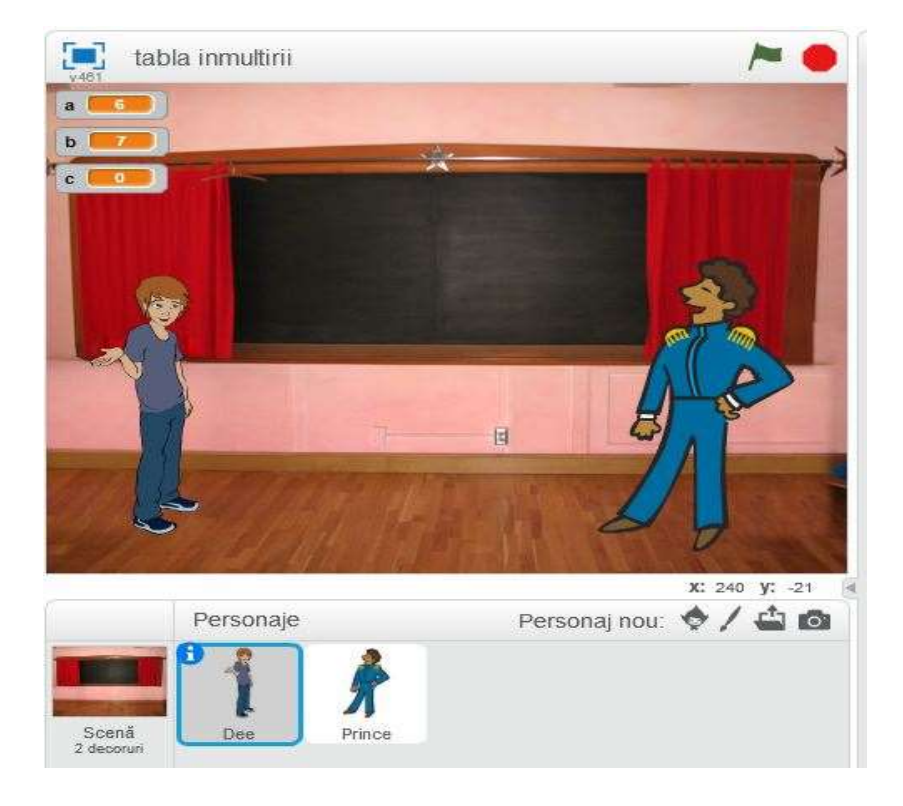

2. In meniul Scripturi se definesc doua variabile a si b.

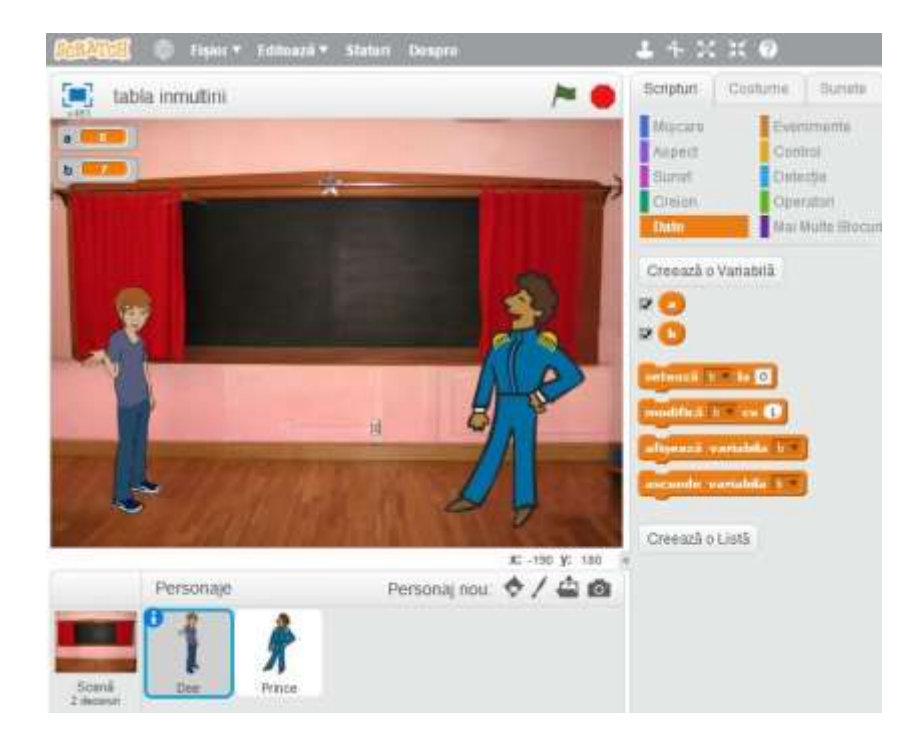

- 3. Se realizeaza un dialog intre cele doua personaje : profesor , elev.
  - Personajul profesor

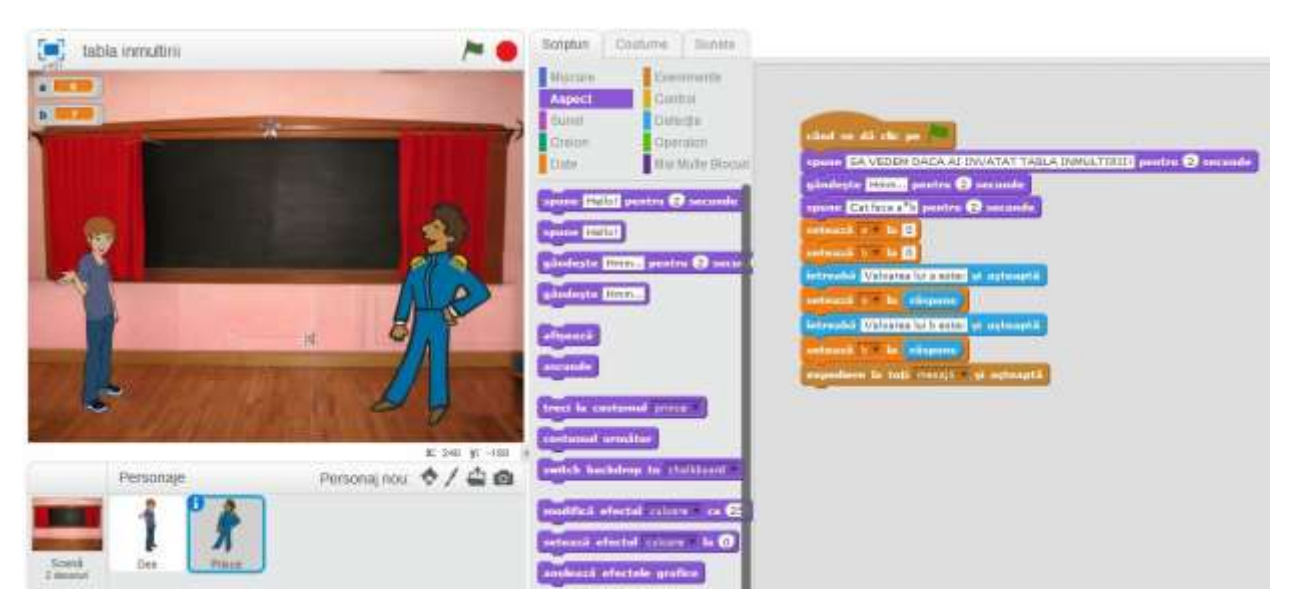

## - Personajul elev

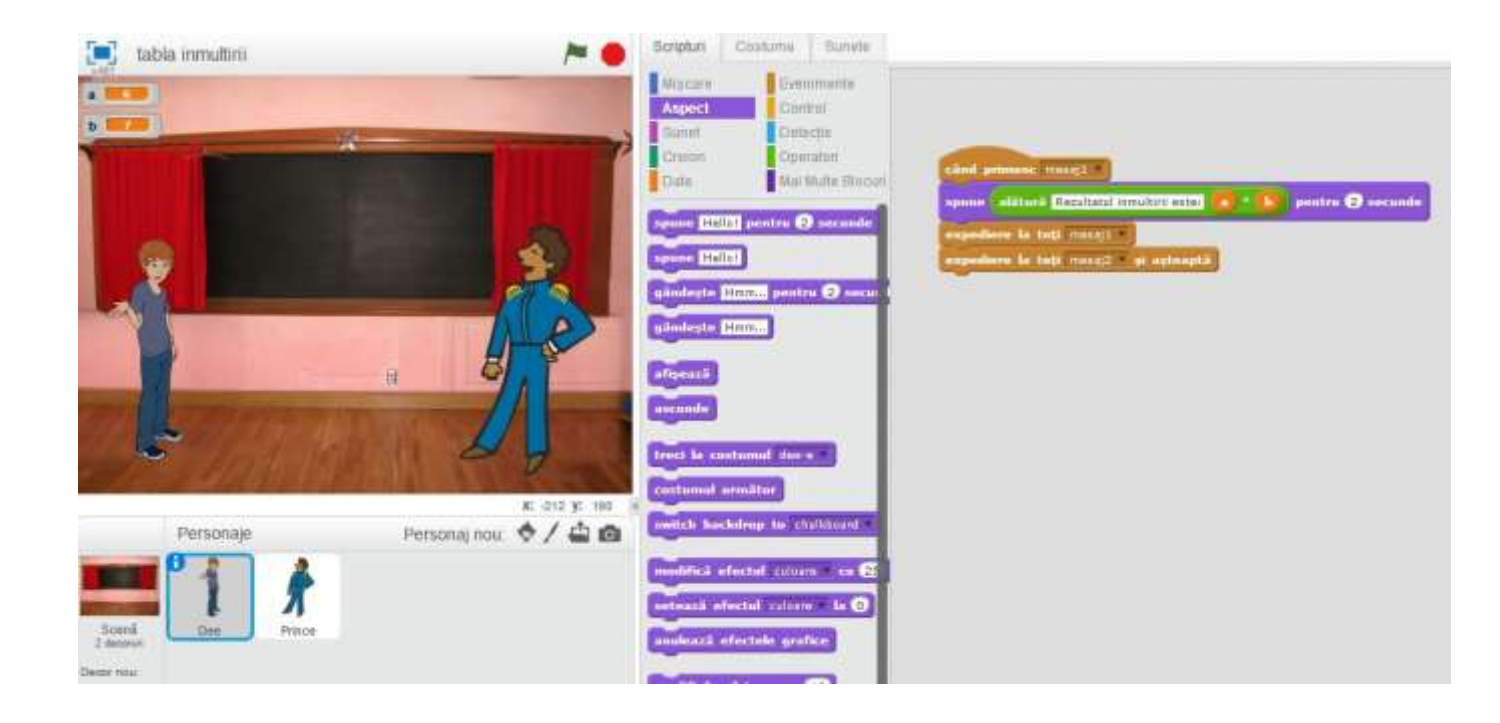

4. Il salvati fisierul cu numele.sb2 sau .sb3 depinde ce varianta aveti.

Veti trimite un print screen cu aplicatia salvata in Paint cu extensia \*.png sau .jpg cu numele : clasa\_numefamilie\_S4(ex: 5A\_POP\_S4) Adresa de e-mail <u>lianarusstar@gmail.com</u>

Termen: 21.05.2020

Spor la lucru ! !!